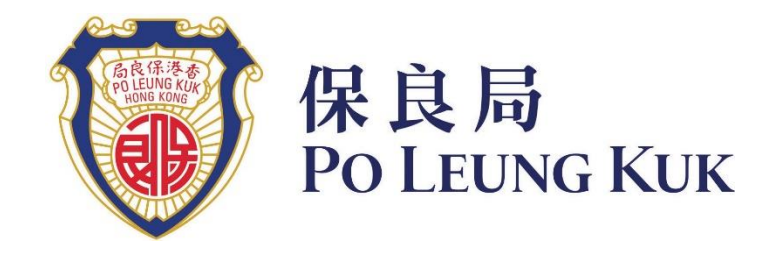

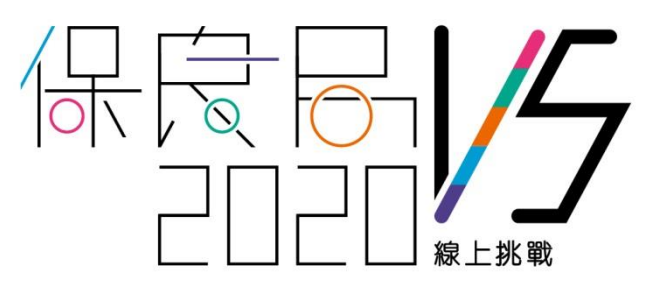

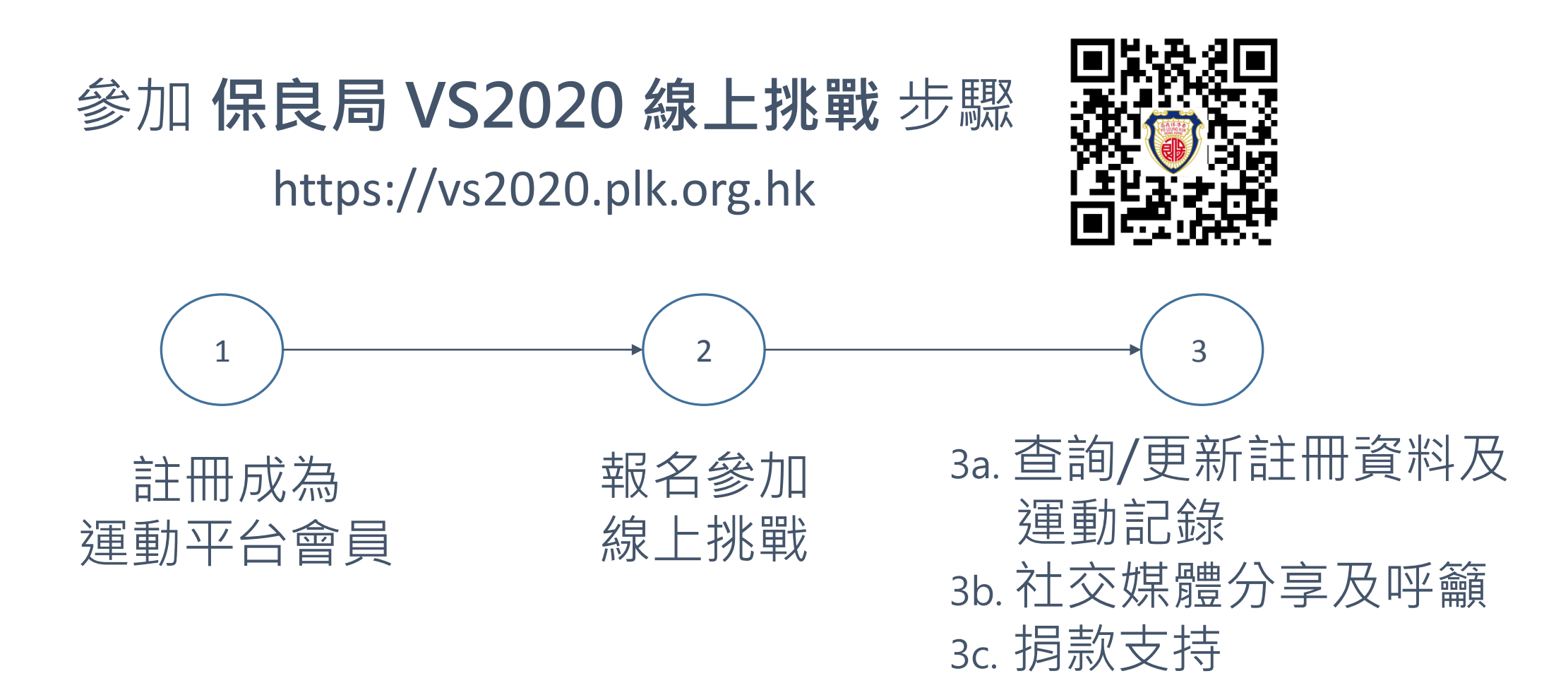

# (1) 註冊成為運動平台會員

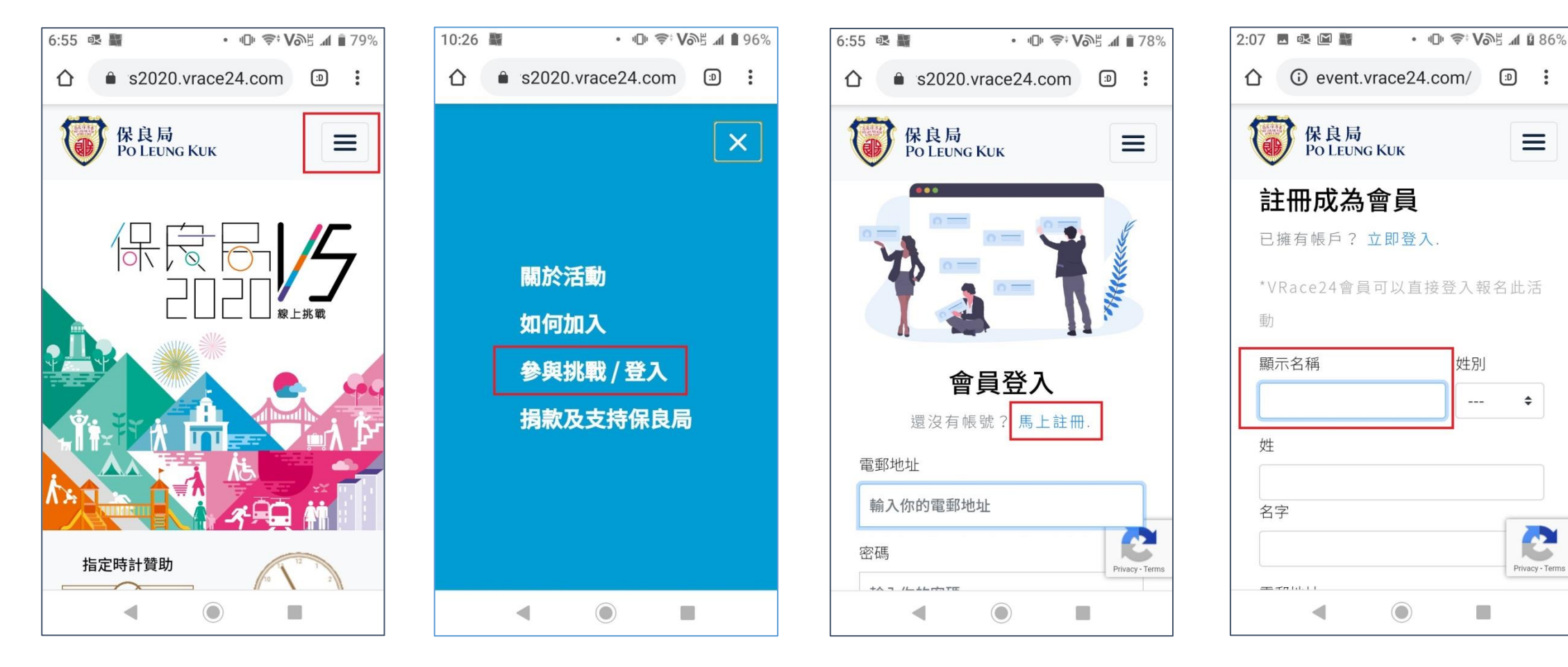

1. 在主頁按菜單鍵 2. 選擇「參與挑戰/登入」 3. 點選「馬上註冊」連結

4. 輸入顯示名稱,這是 你在平台上的專有名字

# (1) 註冊成為運動平台會員

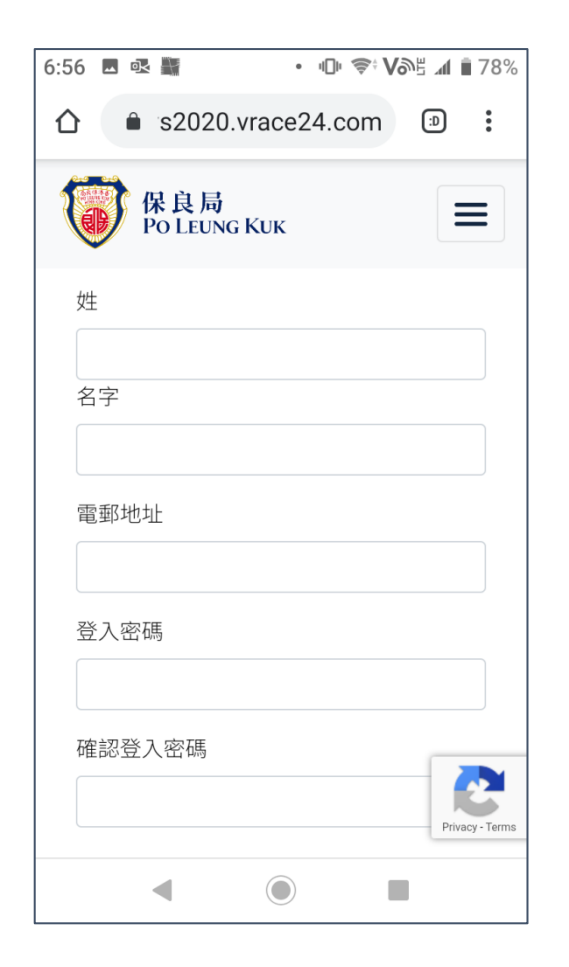

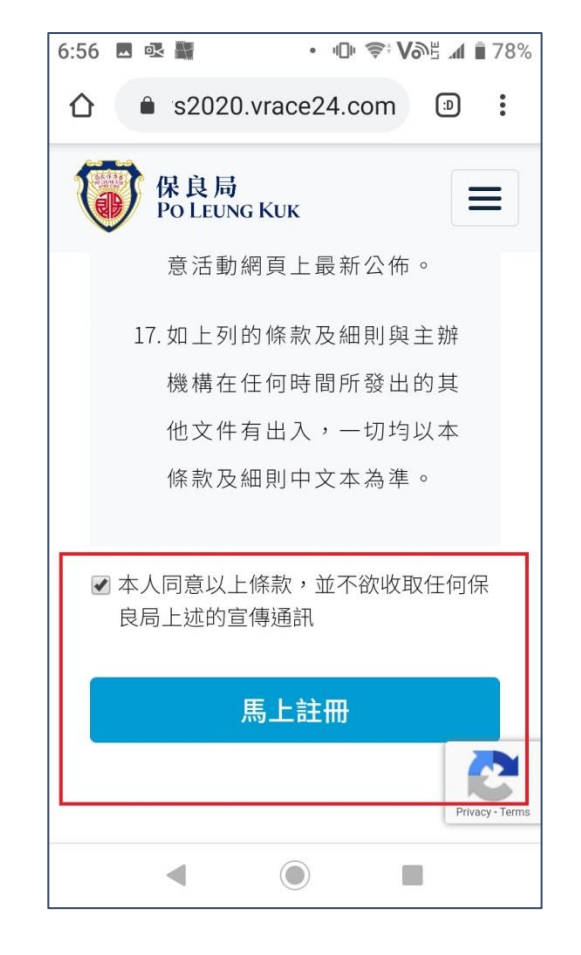

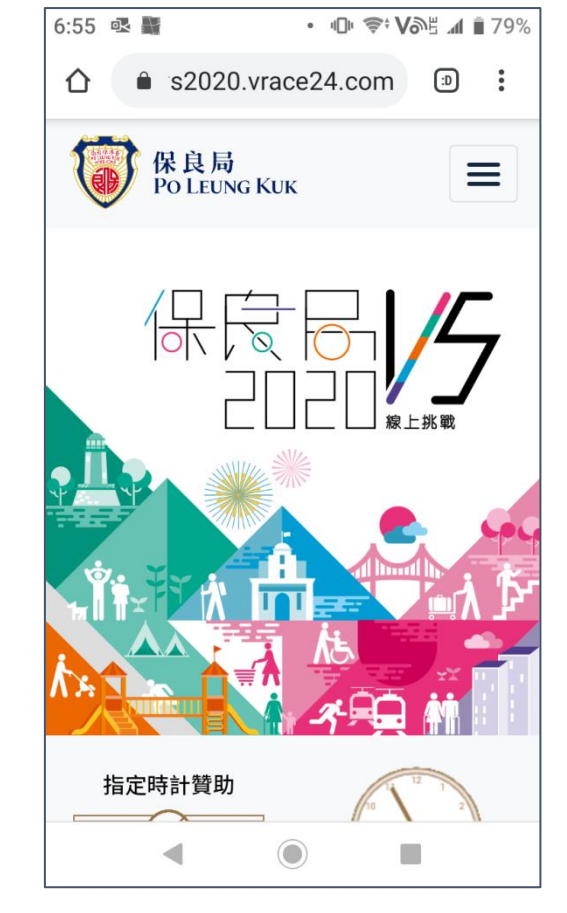

7. 成功註冊後返回主頁

5. 輸入基本資料,密 碼最短要有8個字 6. 閱讀及確認條款,然 後按「馬上註冊」提交

3

#### (2) 報名參加線上挑戰

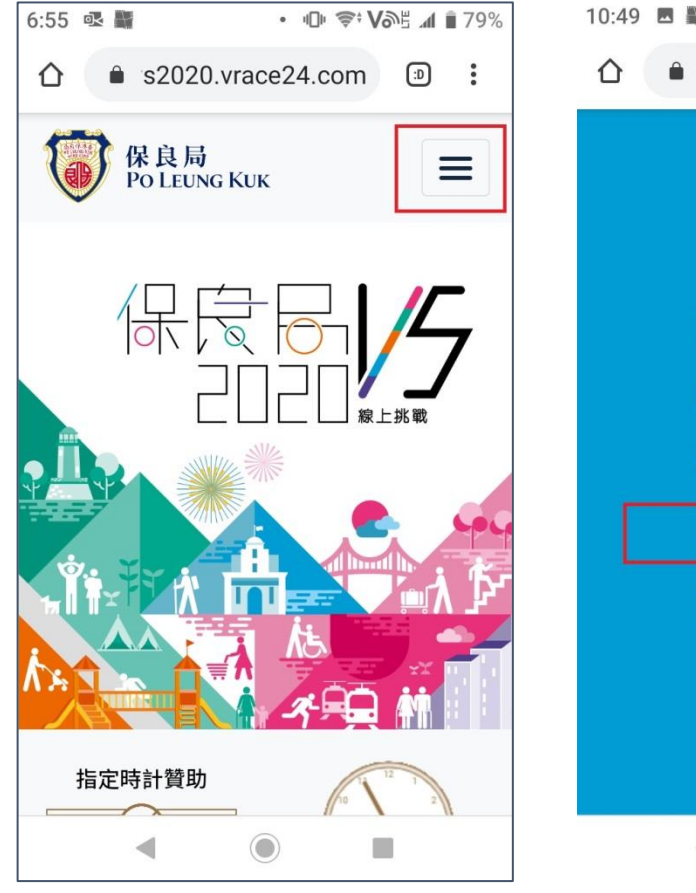

| 10:49 🖪 📓 | • 🕕 奈 Võë 📶 🛢 95% |
|-----------|-------------------|
|           | ce24.com 🔊 :      |
|           |                   |
|           | ×                 |
|           |                   |
| 關於活動      |                   |
| 如何加入      |                   |
| 登出        |                   |
| 立即報名      |                   |
| 捐款及支      | 持保良局              |
|           |                   |
|           |                   |
|           |                   |
| 4 (       |                   |
|           |                   |

| 2:00 🖾 🎆                               | • • • 🗣 🍣 • Võë 📶 🛙 84% |  |  |  |
|----------------------------------------|-------------------------|--|--|--|
| 保良局<br>Po Leung Kuk                    |                         |  |  |  |
| 報名組別*                                  |                         |  |  |  |
| 公眾人         保良局屬           士         校 | 保良局社會服務<br>單位           |  |  |  |
| 捐款港幣\$20即可參與挑戰                         |                         |  |  |  |
| 單位類別                                   |                         |  |  |  |
| 小學                                     | \$                      |  |  |  |
| 單位名稱                                   |                         |  |  |  |
| 保良局陳維周夫人紀念學校     ◆                     |                         |  |  |  |
| 報名身份*                                  |                         |  |  |  |
| 個人家庭                                   | Privacy - Terms         |  |  |  |
| •                                      |                         |  |  |  |

| 2:56 🔟 🎆            | • 📚 Võë 📶 🛿 100% |                 |  |
|---------------------|------------------|-----------------|--|
| 保良局<br>Po Leung Kuk |                  | ≡               |  |
| 報名身份*<br>個人家庭       |                  |                 |  |
|                     |                  |                 |  |
| 登記者/聯絡人             |                  |                 |  |
| 稱調*                 |                  |                 |  |
| 小姐先生                |                  |                 |  |
| 姓氏* 谷               | 3字*              |                 |  |
|                     |                  |                 |  |
| 電郵地址*               |                  |                 |  |
|                     |                  | 2               |  |
| 雷話號碼*               |                  | Privacy - Terms |  |
| ◀ ()                |                  |                 |  |

4. 選擇以個人或

家庭名義報名

1. 在主頁按菜單鍵

2. 選擇「立即報名」

3. 選擇「保良局屬校」 報名組別,並選擇所屬 學校類別及名稱

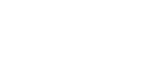

(2) 報名參加線上挑戰

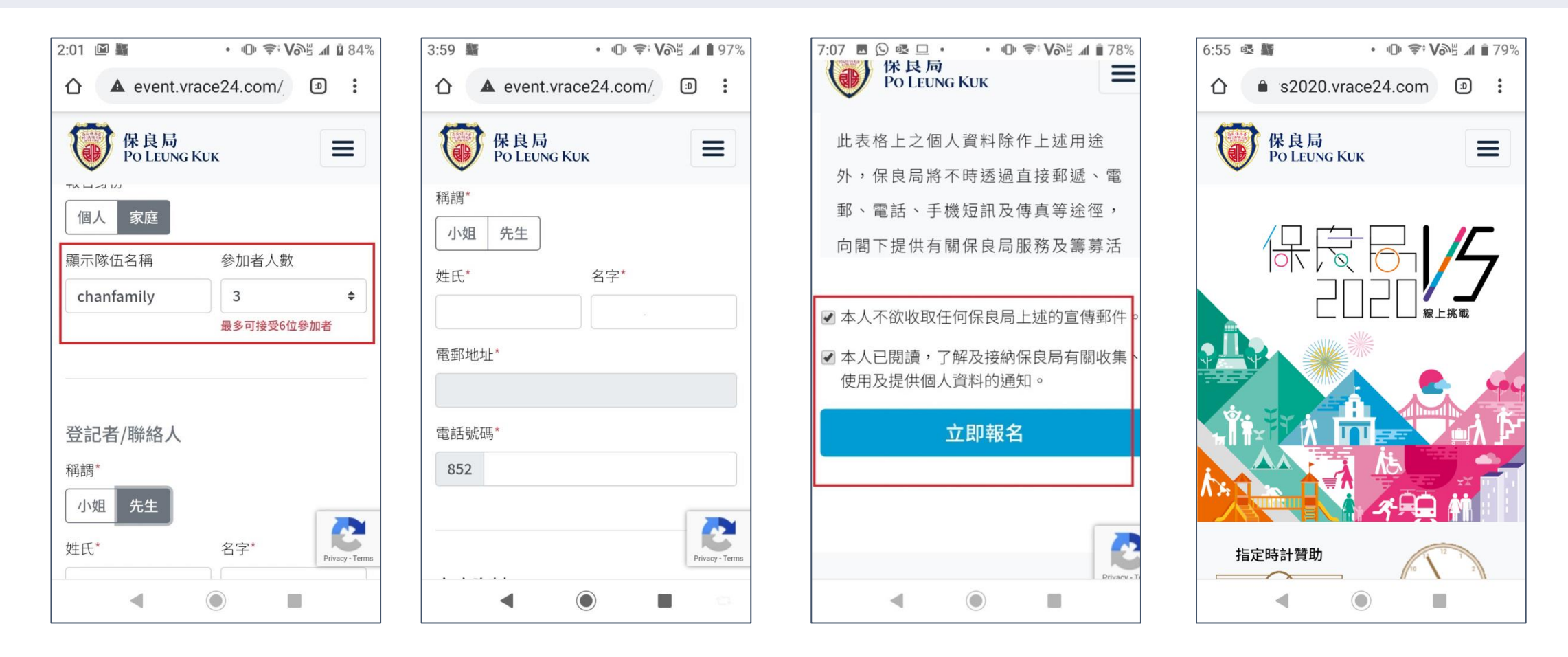

5. 如以家庭名義報名, 6. 輸入其他所需資料。 須輸入隊伍名稱及人數。 如以家庭名義報名, 隊伍名稱將會是全隊人 須填寫各成員姓名。 在平台上的專有名字。

**7.** 閱讀及點選合適條款, 然後按「立即報名」提交 8. 成功報名後返回主頁

## (3a) 查詢/更新註冊及運動記錄

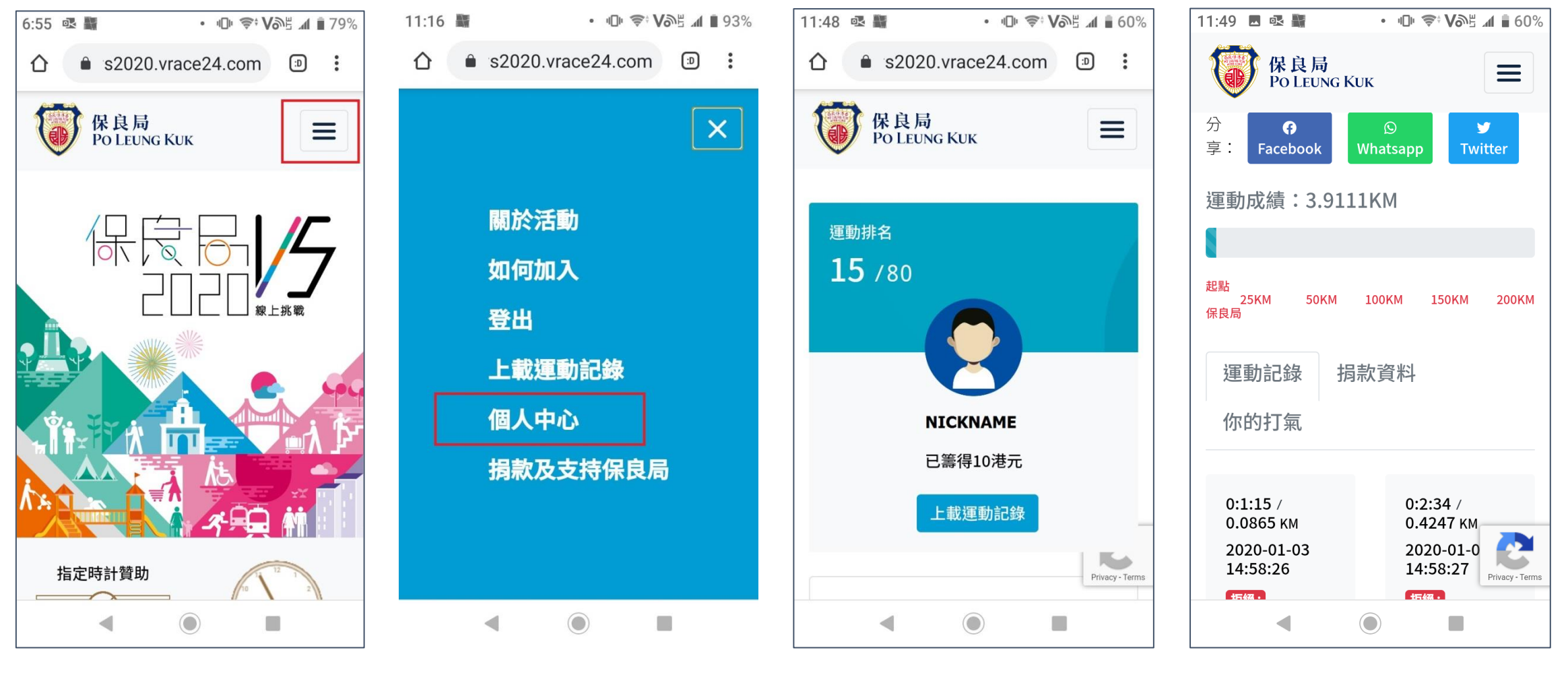

1. 在主頁按菜單鍵

2.選擇「個人中心」

3. 查詢/更新註冊資料

6

### (3a)查詢/更新註冊及運動記錄

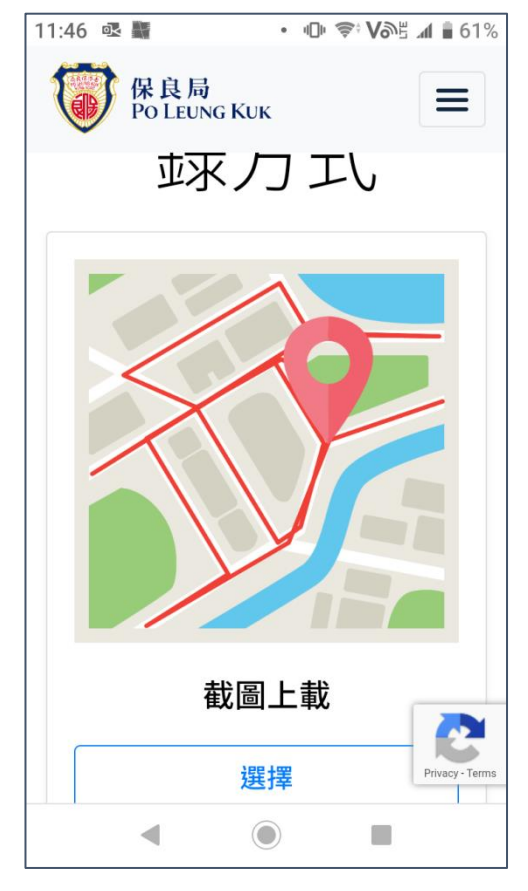

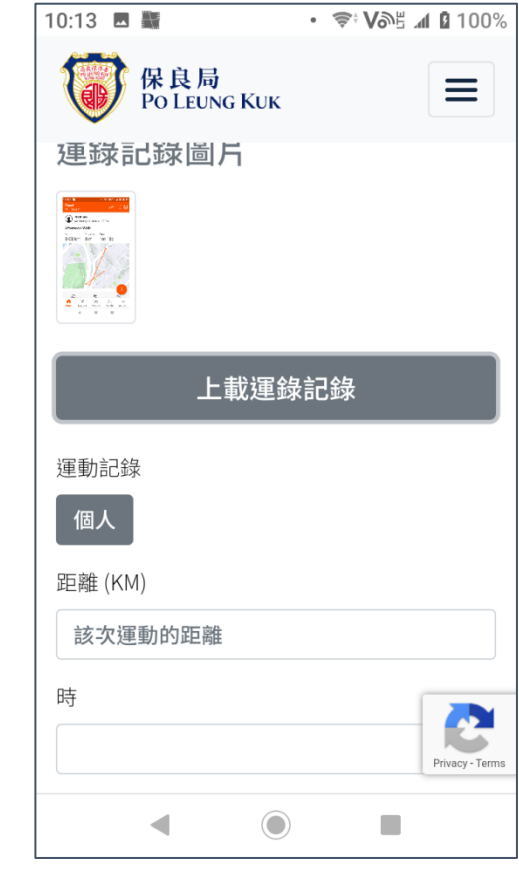

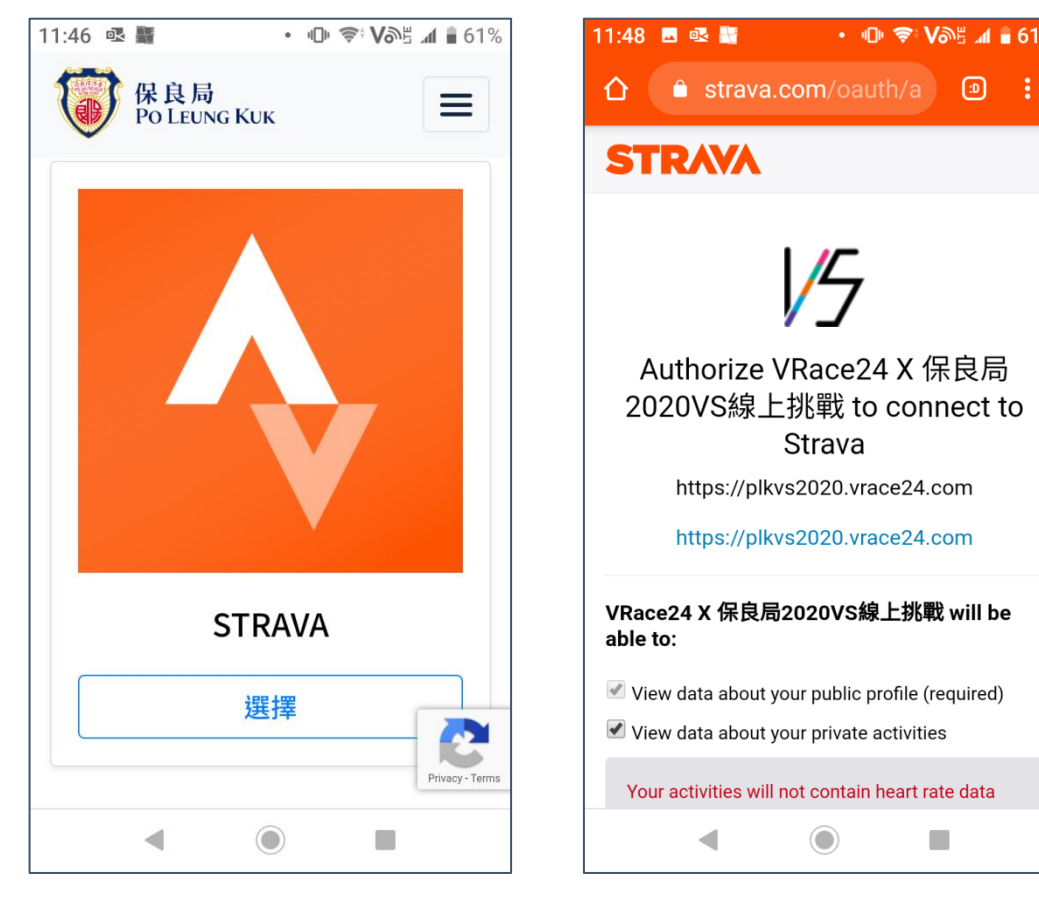

8. 第一次從STRAVA傳取運 動記錄時需授權平台可讀取 你在STRAVA 的運動數據(不 適用於家庭名義參加者)

• 🕕 🗢 Vol 📶 🖥 61%

5. 在你的運動計時App 進行截圖後,上載到平 台作為運動記錄

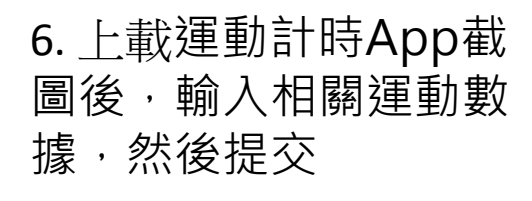

7. 個人名義參加者,如 使用STRAVA運動計時 App,可將運動記錄直 接傳送到平台 (不適用於 家庭名義參加者)

#### (3b) 透過社交媒體進行分享及呼籲

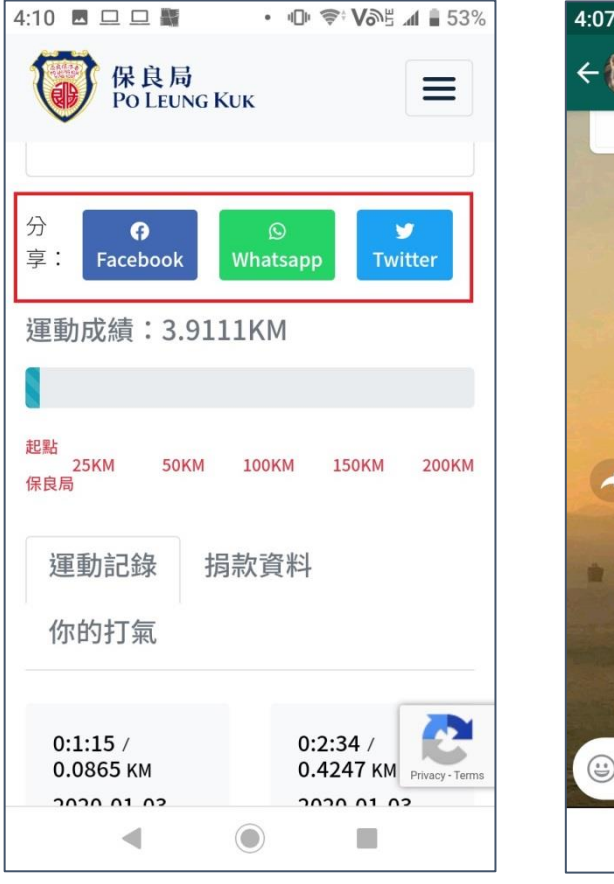

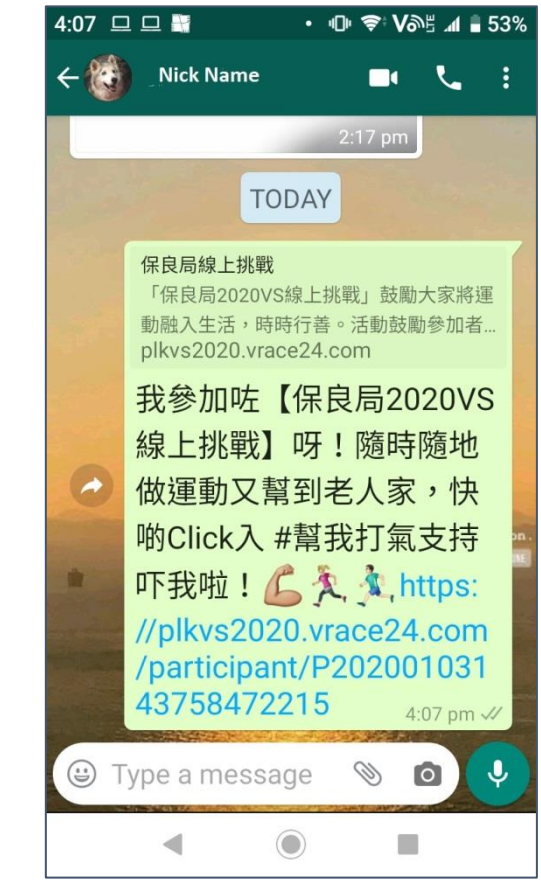

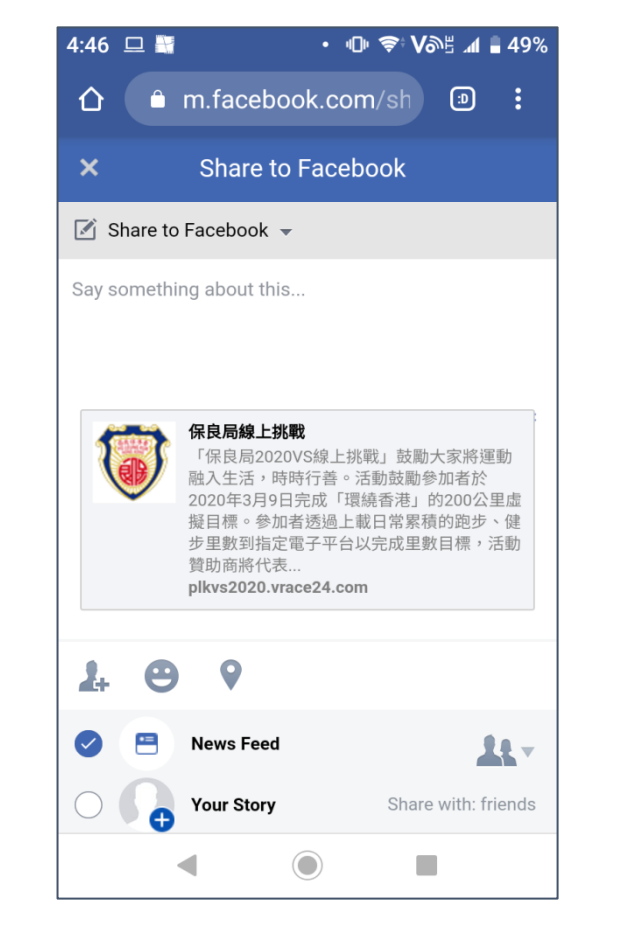

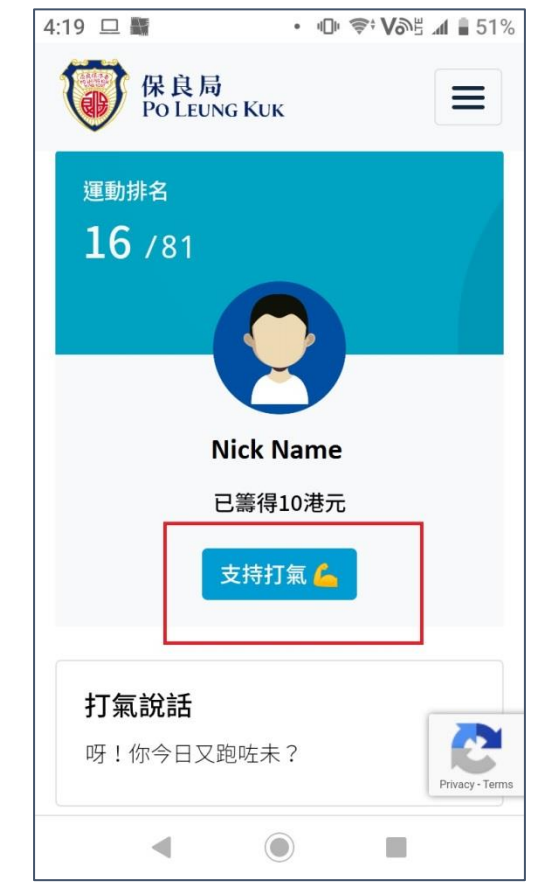

1. 參加者於「個人中 心」選取社交媒體 2. 介紹保良局VS2020線上挑 戰及參加者呼籲的信息在參 加者的Whatsapp產生,可即 時發送。 3.推介保良局VS2020線上挑 戰的Facebook動態消息(News Feed)或故事(Story) 貼文會自 動產生,可即時發佈。 4. 朋友可使用貼文或 信息的連結直接進入 參加者的「個人中心」 頁面捐款及打氣。 8

### (3c) 捐款支持個別參加者或家庭

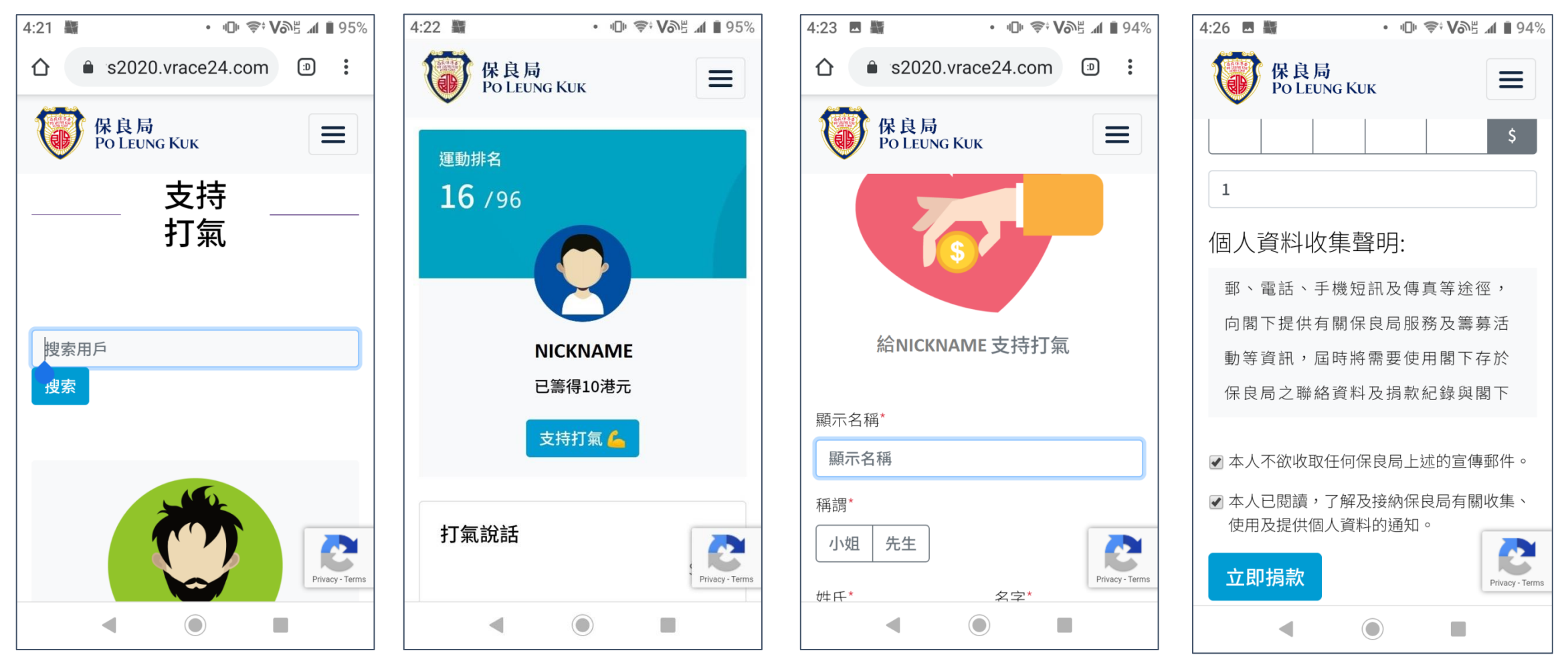

 瀏覽專頁「支持打 氣」欄目,搜尋你想
 支持的對象顯示名稱 2. 進入支持對象的打氣 頁面後,按頭像下的 「支持打氣」連結 3. 輸入捐款及打氣資料

4. 閱讀及點選合適條款,

然後按「立即捐款」提交

## (3c) 捐款支持個別參加者或家庭

| 4:37 № 📾 • 🕕 🐨 Võis 📶 92% | 9:16 M • U • VOE 1 1 84%                     | 4:39 🕸 📾 • "U" ኛ Või≞ ⊿ 🛙 92% | 4.41 LMU 22 MM • 1UP ♥ VONE AT 22% |
|---------------------------|----------------------------------------------|-------------------------------|------------------------------------|
| 保良局<br>PO LEUNG KUK       | 保良局     Po LEUNG KUK                         | ☆ mpaymall.com/MPa            |                                    |
|                           | 捐款途徑:*<br>・ <b>VISA</b>                      | mPay Payment Service          | 保良局<br>Po LEUNG KUK     ■          |
| 個人資料<br>確認損款<br>計劃名稱:     | Mastercard<br>「八達通<br>Octopus                | Pay safer with mPay           | 口成功收到图下                            |
| 保良局 2020 VS 線上挑戰          |                                              |                               | 口此切权到阁下                            |
| 捐款金額:                     | 個人資料收集聲明:                                    | 訂單編號 D200115043949904         | 的捐款 🥳                              |
| \$100                     | 此表格上之個人資料除作上述用途外,保良局<br>將不時透過直接郵遞、電郵、電話、手機短訊 | 商戶名稱 PO LEUNG KUK             | 捐款參考編號:D200115043949904            |
| 稱謂*                       | 及傳真等途徑,向閣下提供有關保良局服務及                         | 訂單總額 HKD 1 00                 | 返回主直                               |
| 先生                        | 籌募活動等資訊,屆時將需要使用閣下存於保<br>良局之聯絡資料及捐款紀錄與閣下通訊。如不 |                               |                                    |
| 著長姓氏*                     | 擬收取,請在以下方格內加「✔」。                             |                               |                                    |
| 陳                         | ✓ 本人不欲收取任何保良局上述的宣傳郵件。                        |                               |                                    |
| 頁頂 ^ 善長名字*                | 本人已閱讀,了解及接納保良局有關收集, 使巴<br>及提供個人資料的通知。        | CONTINUE 繼續                   |                                    |
|                           | ◀ ◎ ■                                        |                               |                                    |
|                           |                                              | []                            |                                    |

5. 跳轉到保良局網站捐 款專頁

- 6. 核對捐款資料後,選 擇捐款途徑及確認條款, 然後按「提交捐款」
- 7. 按支付平台畫面指示 完成捐款程序。

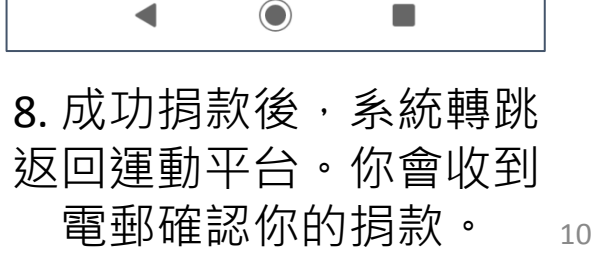